# Uploading full-text in old Cristin (self-archiving)

## Cristin's two versions

Cristin exists in two different versions – one old and one new. Before you start, please make sure that you use the version described in these instructions (old Cristin). You can verify this by checking the URL, which should be as follows: <u>https://wo.cristin.no/</u>. Moreover, old Cristin has the following logo:

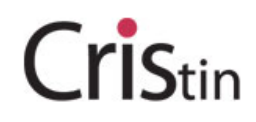

If this is not correct, please return to our website and find the instructions for new Cristin!

### Uploading full-text documents when registering scientific publications in Cristin

You must have a username and password and be logged in to be able to upload a full-text document via Cristin. Your publication must be registered before you can upload a full-text document.

When you log in the first page you will see is My profile. Click on Research results in Cristin.

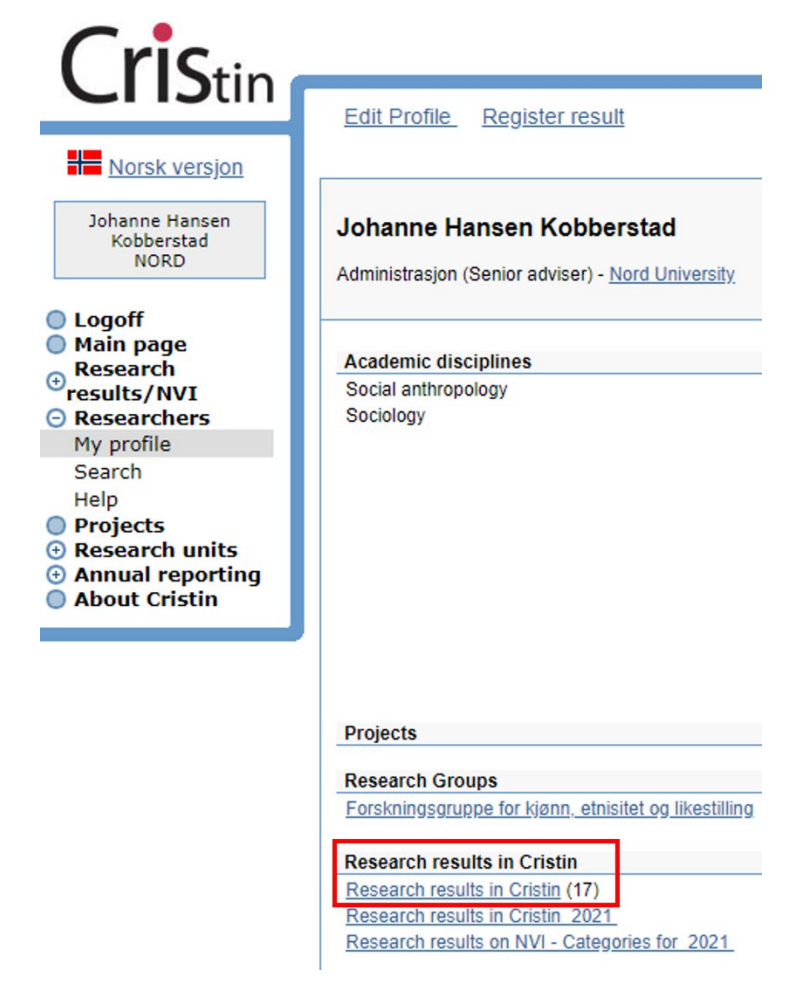

Click on the number in front of the publication of which you are uploading a full-text document:

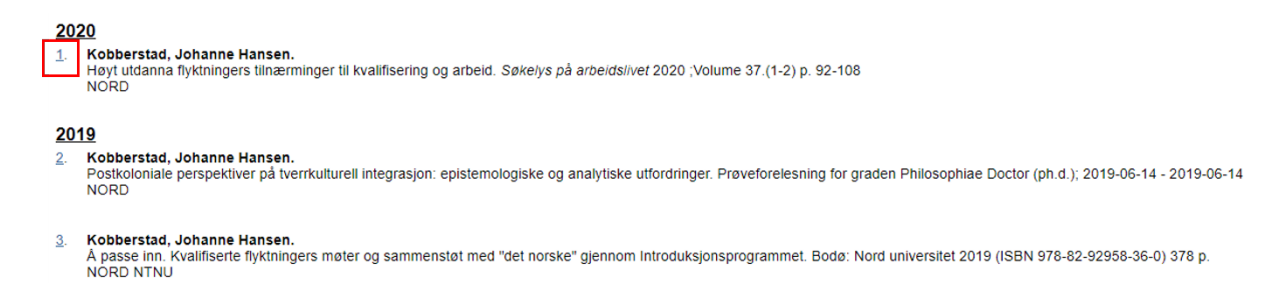

When you see the publication in question, you will see several buttons in the lower part of the page, e.g. for editing or delivering full-text. Select **'Deliver full-text document'** to continue.

| Entry no.:             | 1837988                                                                        |
|------------------------|--------------------------------------------------------------------------------|
| Status global:         | Validated and approved by all institutions                                     |
| Status NORD:           | The entry has been validated and approved 2020-10-13 13:04:30 - Marit Strandås |
| Created:               | 2020-10-07 15:30:26 - ()                                                       |
| Edited:                | 2020-10-13 08:40:08 - Wiebke Kallweit (NORD)                                   |
| Imported from:         | Scopus (2-s2.0-85087698751)                                                    |
| The entry is owned by: | Nord University                                                                |

```
Edit Delete
```

Search for journal/series in Oria

#### Deliver full-text document

A new window for uploading of full-text documents to Nord University's institutional repository will open. Here you can find information on the uploading process, responsibility for copyright clearance and article versions.

| Uploading full-text document to Nord's University's institutional repository                                                                                                    |  |
|----------------------------------------------------------------------------------------------------|--|
| When researchers upload a full-text version/file to a registration in Cristin, the file will not be visible online. Instead, all files are automatically made available to the University Library staff, who process the information and authorise any rights prior to long-term archiving in the university's institutional repository. Nord Open Research Archive. |  |
| Please make sure that you fulfil the open access requirements of funders (including the university) to your scholarly publications. You can do this by uploading the postprint/author's accepted manuscript (AAM). This is the last version post peer review, and does not include the final formatting, the logo of the journal/publisher, pagination, etc.         |  |
| The University Library will ensure that the version made available is in compliance with the requirements of the publisher.                                                                                                    |  |
| If you have any questions, please contact us at openaccess@nord_no.                                                                                                    |  |
| The document I am submitting is * OVoR - Version of Record (Published version) OAAM - Author's accepted manuscript (Postprint) Osubmitted manuscript before peer review (preprint) Continue *= Mandatory                                                                                                    |  |
| Finish                                                                                                    |  |

- At Nord University, the University Library is responsible for <u>checking the publisher's self-archiving</u> <u>policy</u>, e.g. determining which version of an article can be made available in the institutional archive.
- You must specify which version of the article you are uploading submitted manuscript before peer review (preprint), the AAM Author's Accepted Manuscript (postprint) or VoR Version of Record (published version).
- Often, the accepted manuscript version after peer review can be uploaded (for articles that are published closed / non-open access), alternatively, the published version (for open access articles with open / Creative Commons licence).
- If you are unsure about which version to upload you can upload several versions separately, e.g. first the AAM/postprint and then the VoR / publisher's PDF, and let the University Library determine which version may be made available.

Tick the boxes that apply in your case and click '**Continue**'. Please note that you cannot continue until you have specified which version you are uploading.

#### Locate the file and upload it

Click '**Velg fil**' (*Choose file*) and find the publication in question. Then click '**Upload**'. Wait until you get a confirmation of successful upload, before clicking '**Finish**' at the bottom of the page.